## نحوه انتخاب واحد در ناد

آدرس سایت دانشگاه فنی و حرفه ای جهت انجام امور انتخاب واحد، حذف و اضافه ، پرداخت شهریه ، نمایش کارنامه و ....)

## Reg.tvu.ac.ir

| ← → C  ⓐ reg.tvu.ac.ir                                                                                      | © ☆    | =, €         | <b>€</b> :     |
|----------------------------------------------------------------------------------------------------|--------|--------------|----------------|
| دانشگاه منی وجرفه ای                                                                                        |        |              |                |
| فایل راهنما نبرم افزار جامع آموزش دانشگاه فنی و حرفه ای                                                     |        |              |                |
| ورود کارکنان ورود دانشجویان ورود اساتید                                                                     |        |              |                |
| به اطلاع می رساند سیستم آموزشی ناد در روز یکشنبه مورخ ۱۹ مرداد از ساعت ۱۴:۳۰ لغایت ۱۸:۰۰ در دسترس نمی باشد. |        |              |                |
|                                                                                                    |        |              |                |
|                                                                                                    |        |              |                |
|                                                                                                    |        |              |                |
| 😰 e1f6c2fbbe1aeb8mp4 🔨                                                                                      |        | Show all     | ×              |
| 🚳 😂 🚔 🖂 🖸 🌅                                                                                                 | en 🔺 🙀 | 8:20<br>8/29 | 0 AM<br>9/2020 |

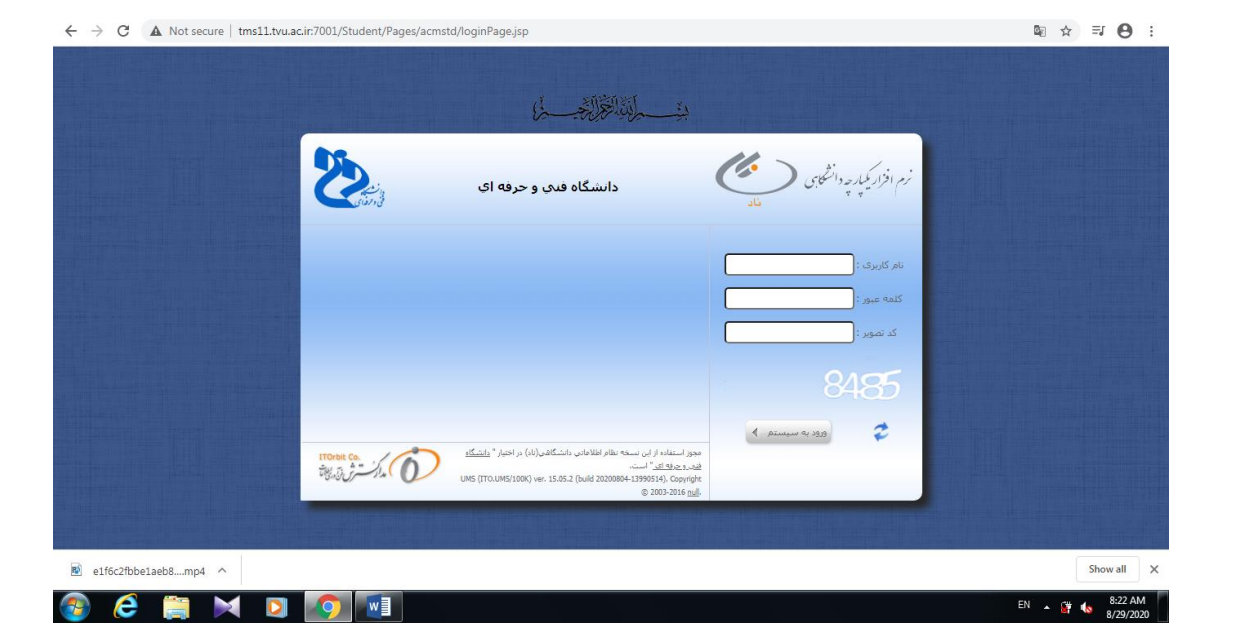

نام کاربری : شماره دانشجویی کلمه عبور : کد ملی

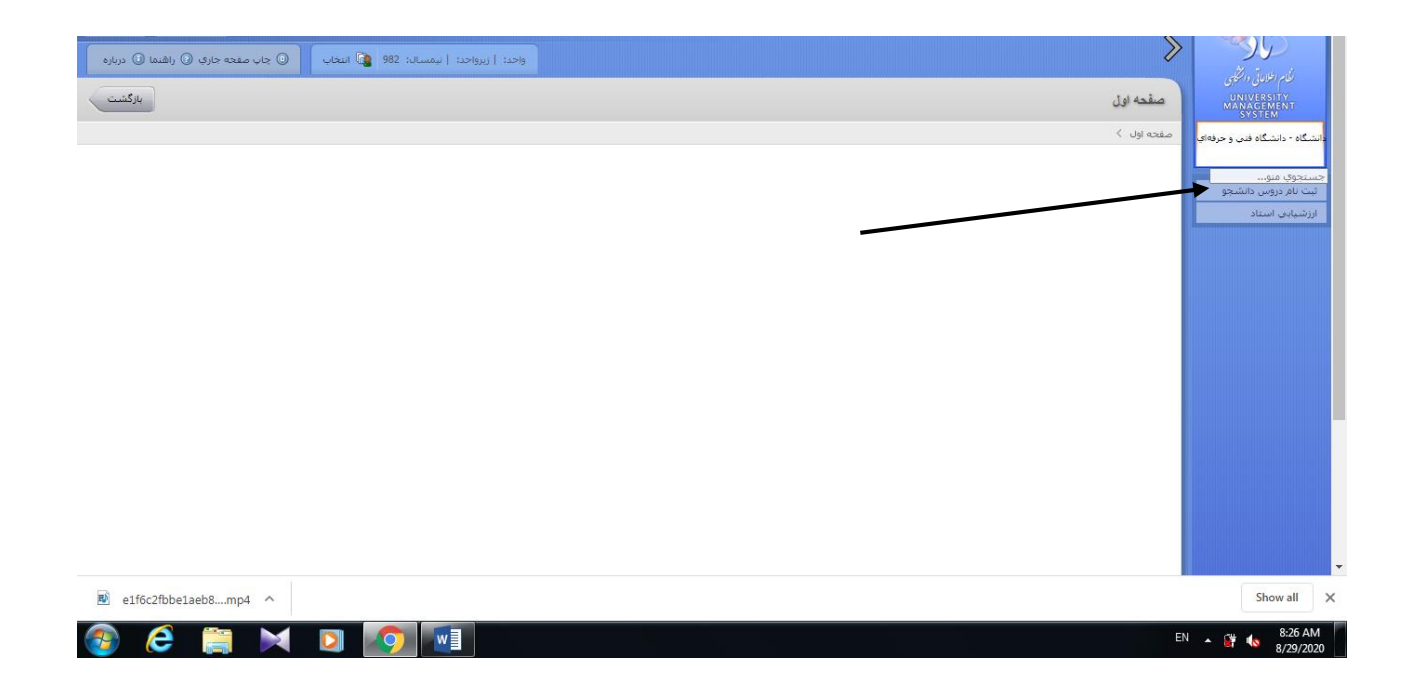

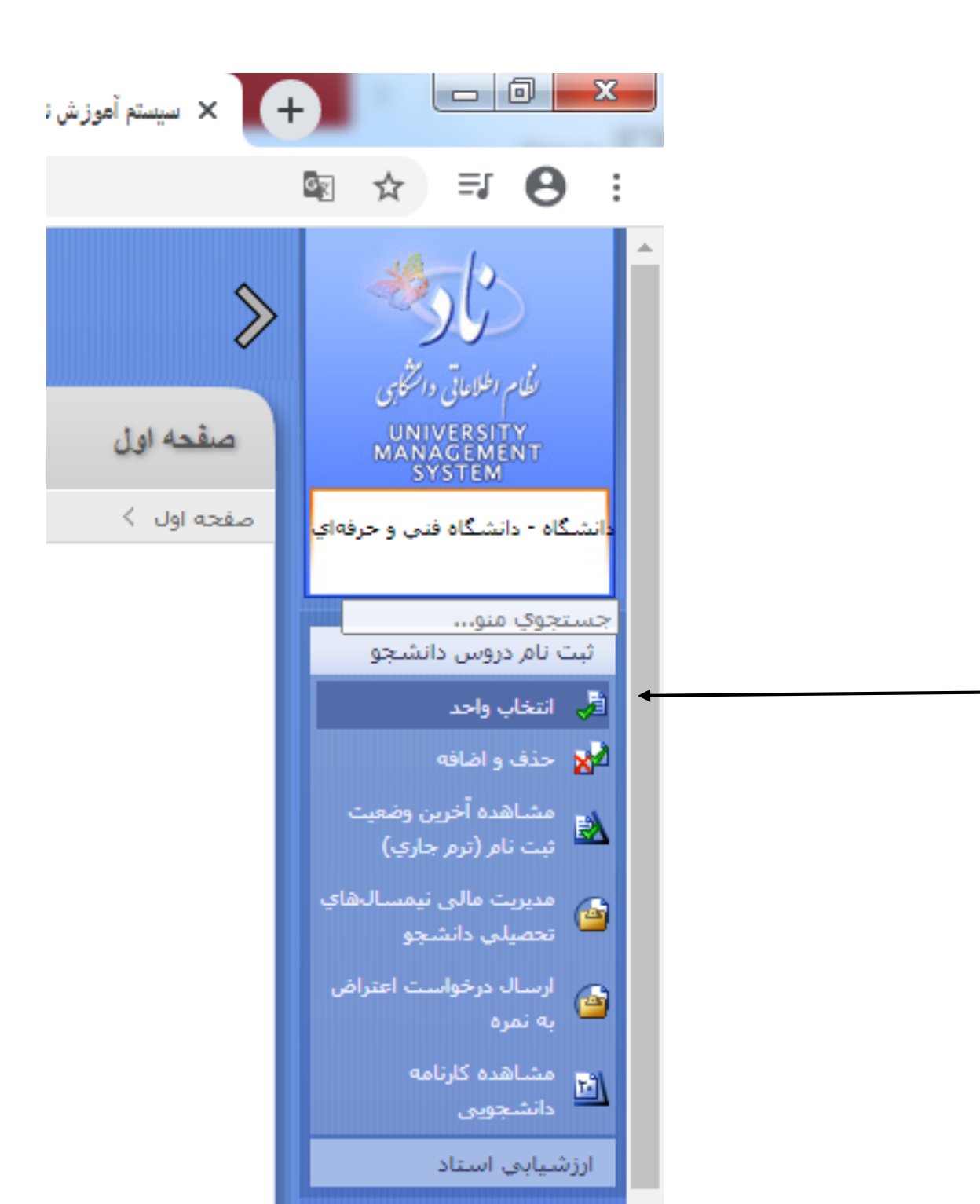

| Projects = Education& operation = RESET& parameter%28/%5EorganRef | %29=%24%7BuserProperty%28/ | op Q 10 2 1                                                                                                    |
|-------------------------------------------------------------------|----------------------------|----------------------------------------------------------------------------------------------------|
| Write Your Notes Or 🗮 allal a staal a lasta Pt a class and        |                            |                                                                                                    |
| یو <b>ل بابر ش</b> ا جارتی ازبود سارداد سندش                      |                            | and the second second s |
| سهمه فبوقى : سانته بر                                             |                            |                                                                                                    |
| داستنگده/گروه د «بی و مودستی(7) / «بی ودوستیی(۵۷)                 |                            | and and a set of the set of the s |
| فعن و عسادان                                                      |                            | the sheet                                                                                                    |
| فذهب والبيرية                                                     |                            | (and with the local                                                                                                    |
| بوهان ( غبر بوهان : ابر وس                                        |                            | ALANE                                                                                                    |
| نام مانوادگان کانبی :                                             |                            |                                                                                                    |
|                                                                   | متحاد حياد ( مقاده)        |                                                                                                    |
|                                                                   | منحصات اسابير وافسا        |                                                                                                    |
| با <b>م سنت</b> : استدرانسای کارشناسی کامیور میارادیا94           |                            |                                                                                                    |
| بالر جاولاتان استك                                                | and particular             |                                                                                                    |
| يادين.                                                            | 1 آمراد                    |                                                                                                    |
|                                                                   | an x man                   |                                                                                                    |
|                                                                   |                            |                                                                                                    |
|                                                                   |                            |                                                                                                    |
|                                                                   |                            |                                                                                                    |
|                                                                   |                            |                                                                                                    |

در صفحه باز شده در پایین صفحه روی دکمه انتخاب کلاس درس از دروس دانشجو کلیک نمایید.

سپس در صفحه جستجو نام درس یا کد ارائه را تایپ نمایید و دکمه جستجو را بزنید. بعد از نمایش درس مورد نظر دکمه انتخاب را بزنید.

نکته: به جای تایپ کامل نام درس می توان قسمتی از نام درس را بین دو علامت درصد نوشت برای مثال بجای ریاضی کاربردی

<u>٪ ریاضی ٪</u> نوشت و از بین دروس ریاضی نمایش داده شده ریاضی کاربردی را نتخاب کرد.

به همین صورت تمامی دروس مورد نظر را انتخاب نمایید.

دانشجویان محترم توجه داشته باشید در صورت گذراندن تمامی دروس ترم قبل ، درس های ترم جاری را طبق چارت ارائه شده انتخاب نمایید و در صورت نمره نگرفتن در یک یا چند درس با مدیر گروه رشته خود مشورت نمایید.

اداره آموزش

+1444444.61